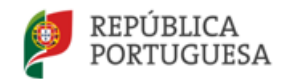

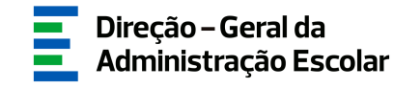

## MANUAL DE INSTRUÇÕES

### CANDIDATURA

## Concurso Externo Extraordinário

Docentes das escolas portuguesas no estrangeiro da rede pública do Ministério da Educação

> 02 de maio de 2024 V.01

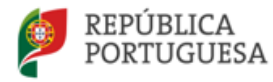

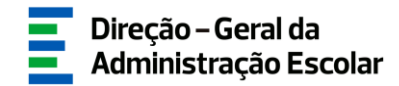

### Índice

| 1  | ENQU      | JADRAMENTO                                                                             | 5  |
|----|-----------|----------------------------------------------------------------------------------------|----|
|    | 1.1 A     | SPETOS GERAIS                                                                          | 5  |
|    | 1.2 C     | ONTACTOS ÚTEIS                                                                         | 6  |
|    | 1.3 P     | RAZO                                                                                   | 6  |
| 2  | INST      | RUÇÕES DE UTILIZAÇÃO SIGRHE                                                            | 8  |
|    | 2.1. A    | CESSO À APLICAÇÃO                                                                      | 8  |
|    | 2.2. F    | UNCIONAMENTO GERAL DO SIGRHE                                                           | 10 |
|    | 2.3. N    | IÓDULO CONCURSO EXTERNO EXTRAORDINÁRIO DE VINCULAÇÃO DO PESSOAL DOCENTE EPERP          |    |
|    | 2023/202  | 24                                                                                     | 10 |
| 3  | CANI      | DIDATURA ELETRÓNICA                                                                    | 13 |
|    | 3.1. E    | TAPAS DE PREENCHIMENTO                                                                 | 13 |
|    | 3.1.1.    | Situação Profissional                                                                  | 13 |
|    | 3.1.1.1   | I. Identificação do candidato                                                          | 13 |
|    | 3.1.1.2   | 2. Situação Profissional                                                               | 15 |
|    | 3.1.1.2   | 2.1. Lugar de Colocação – Agrupamento de Escolas/Escola não Agrupada ME ou EPERP       | 15 |
|    | 3.1.1.2   | 2.2. Lugar de Colocação – Região Autónoma dos Açores (RAA), Região Autónoma da Madeiro | а  |
|    | (RAM)     | ), Escola de Hotelaria e Turismo ou Estabelecimento Militar de Ensino                  | 16 |
|    | 3.1.1.2   | 2.3. Lugar de Colocação – Outro                                                        | 16 |
|    | 3.1.1.2.4 | . Decreto-Lei n.º 29/2001, de 03 de fevereiro                                          | 16 |
|    | 3.1.1.3.  | HABILITAÇÕES PROFISSIONAIS                                                             | 17 |
|    | 3.1.1.4.  | SITUAÇÃO CONCURSAL                                                                     | 19 |
|    | 3.1.1.5.  | REQUISITOS EXIGIDOS PARA O CONCURSO EXTERNO                                            | 21 |
|    | 3.1.1.6.  | DOCUMENTOS – ANEXOS                                                                    | 22 |
|    | 3.1.2.    | Candidatura                                                                            | 25 |
| 4. | SUBN      | IISSÃO                                                                                 | 29 |

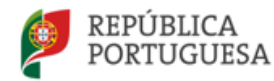

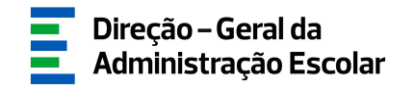

### Índice de Imagens

| IMAGEM 1 - ACESSO SIGRHE                                                                              | 8   |
|----------------------------------------------------------------------------------------------------|-----|
| IMAGEM 2 - FORMULÁRIO DE REGISTO                                                                      | 9   |
| Imagem 3 - Ecrã Inicial                                                                               | 10  |
| IMAGEM 4 - MENUS DA APLICAÇÃO CONCURSO EXTERNO EXTRAORDINÁRIO EPERP 2023/2024                         | 10  |
| Imagem 5 - Início da candidatura: separador Situação Profissional                                     | 13  |
| IMAGEM 6 - INÍCIO DA CANDIDATURA: SITUAÇÃO PROFISSIONAL DO CANDIDATO                                  | 13  |
| IMAGEM 7 – PARA ATUALIZAR DADOS PESSOAIS: SEPARADOR GERAL > DADOS PESSOAIS > EDITAR                   | 14  |
| IMAGEM 8 – IDENTIFICAÇÃO DO CANDIDATO: CONFIRMAÇÃO DOS DADOS                                          | 14  |
| IMAGEM 9 – CAMPO 2.1.: LUGAR DE COLOCAÇÃO                                                             | 15  |
| IMAGEM 10 – SITUAÇÃO PROFISSIONAL – LUGAR DE COLOCAÇÃO – AGRUPAMENTO DE ESCOLAS/ESCOLA NÃO AGRUPADA M | Eou |
| EPERP                                                                                                 | 15  |
| IMAGEM 11 – SITUAÇÃO PROFISSIONAL - LUGAR DE COLOCAÇÃO: RAA, RAM, ESCOLA DE HOTELARIA E TURISMO OU    |     |
| Estabelecimento Militar de Ensino                                                                     | 16  |
| IMAGEM 12 – SITUAÇÃO PROFISSIONAL – LUGAR DE COLOCAÇÃO: OUTRO                                         | 16  |
| IMAGEM 13 – DECRETO-LEI N.º 29/2001, DE 3 DE FEVEREIRO                                                | 16  |
| Imagem 14 – Habilitações Profissionais                                                                | 17  |
| IMAGEM 15 – HABILITAÇÃO PROFISSIONAL/TEMPO DE SERVIÇO                                                 | 17  |
| IMAGEM 16 – CÓDIGO DO GRUPO DE RECRUTAMENTO                                                           | 18  |
| IMAGEM 17 – PREENCHIMENTO DE HABILITAÇÃO                                                              | 19  |
| IMAGEM 18 – PREENCHIMENTO DE TEMPO DE SERVIÇO                                                         | 19  |
| Imagem 19 – Situação concursal                                                                        | 19  |
| IMAGEM 20 – 1.ª PRIORIDADE - REQUISITOS EXIGIDOS PARA O CONCURSO EXTERNO (4.1.1.)                     | 21  |
| IMAGEM 21 – 1.ª PRIORIDADE – REQUISITOS EXIGIDOS PARA O CONCURSO EXTERNO (4.1.2.)                     | 21  |
| IMAGEM 22 – REQUISITOS EXIGIDOS PARA O CONCURSO EXTERNO (5.B.)                                        | 22  |
| IMAGEM 23 – DOCUMENTOS – ANEXOS                                                                       | 22  |
| IMAGEM 24 – INSERIR DOCUMENTOS                                                                        | 23  |
| IMAGEM 25 – ALERTA DE CONFIRMAÇÃO DA SUBMISSÃO DE SITUAÇÃO PROFISSIONAL                               | 24  |
| Imagem 26 – Reverter Situação Profissional                                                            | 25  |
| IMAGEM 27 – CANDIDATURA EPERP                                                                         | 25  |
| IMAGEM 28 – VAGAS DISPONÍVEIS                                                                         | 25  |
| IMAGEM 29 – REQUISITOS DE ADMISSÃO, CRITÉRIOS GERAIS E CRITÉRIOS DE DESEMPATE                         | 26  |
| Imagem 30 – Alerta de confirmação da submissão de <i>Candidatura</i>                                  | 26  |
| Imagem 31 – Reverter Candidatura                                                                      | 27  |
| IMAGEM 32 – SEPARADOR LATERAL SUBMETER CANDIDATURA                                                    | 29  |
| IMAGEM 33 – ALTERAÇÃO DE ORDEM DE PREFERÊNCIAS                                                        | 29  |
| IMAGEM 34 – REGISTO CRIMINAL                                                                          | 29  |
| Imagem 35 – Autorização da utilização de dados                                                        | 29  |
| Imagem 36 – Submissão final da Candidatura                                                            | 30  |
| IMAGEM 37 – ALERTA DE CONFIRMAÇÃO DA SUBMISSÃO FINAL DA CANDIDATURA                                   | 30  |
| Imagem 38 – Reverter submissão da Candidatura                                                         | 30  |
|                                                                                                    |     |

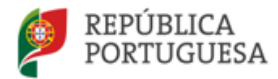

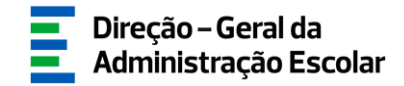

# **ENQUADRAMENTO**

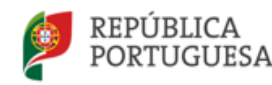

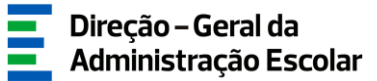

### 1 Enquadramento

### 1.1 Aspetos Gerais

O presente manual consolida a informação necessária à utilização da aplicação informática *Concurso Externo Extraordinário das Escolas Portuguesas no Estrangeiro da Rede Pública 2023/2024 > Candidatura,* disponibilizada aos candidatos externos pela Direção-Geral da Administração Escolar (DGAE), para consulta das vagas disponíveis a concurso e da formalização da candidatura.

Para uma efetiva valorização do ensino, exige-se um corpo docente cada vez mais qualificado e com garantias de estabilidade. A estabilidade e o nível de qualificação dos docentes constituem fatores determinantes para a melhoria do seu desempenho e para a construção de projetos educativos de qualidade promotores do sucesso educativo dos alunos.

Neste contexto, o Decreto-Lei n.º 139-B/2023, de 29 de dezembro, define um regime especial de seleção e recrutamento de docentes das escolas portuguesas no estrangeiro da rede pública do Ministério da Educação e dos respetivos polos (de ora em diante abreviadamente designados como "EPERP") permitindo que, pela primeira vez, os docentes passem a ter a possibilidade de vincular aos quadros destas escolas nos mesmos moldes em que tal vinculação ocorre nos agrupamentos de escolas e escolas não agrupadas que integram a rede pública do Ministério da Educação.

Este manual é fundamental para a utilização da aplicação e visa suportar o processo concursal de recrutamento de pessoal docente. Os candidatos devem formalizar a sua candidatura, obrigatoriamente, através do formulário eletrónico disponibilizado pela DGAE, indicando os elementos solicitados e, caso se aplique, anexando os documentos necessários.

Para que a candidatura seja realizada com sucesso, deve proceder à leitura do Decreto-Lei n.º 139-B/2023, de 29 de dezembro, do(s) respetivo(s) Aviso(s) de Abertura do(s) Concurso(s), e do presente manual de apoio à candidatura, disponibilizados na página da DGAE.

O/A candidato/a é o único responsável pelos dados introduzidos na candidatura.

Os ecrãs disponibilizados neste manual são ilustrativos da aplicação, podendo conter ligeiras diferenças face aos ecrãs finais a disponibilizar.

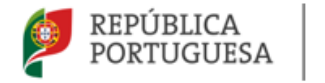

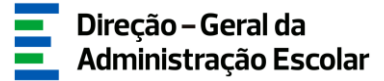

### 1.2 Contactos Úteis

<u>Atendimento on-line</u> - E72, permanentemente disponível no SIGRHE (Área - Aplicações eletrónicas > Tema - Concurso Extraordinário EPERP).

<u>Centro de Atendimento Telefónico</u> - CAT - 213943480, todos os dias úteis, entre as 10:00 horas e as 17:00 horas.

### Centro de atendimento presencial na Direção-Geral da Administração Escolar - Loja DGAE

Av. 24 de Julho n.º 142, 1.º andar, Lisboa, também disponível todos os dias úteis, entre as 10:00 horas e as 17:00 horas.

### 1.3 Prazo

O prazo para preenchimento da aplicação decorre entre os dias 02 de maio e as 18:00 horas, de Portugal continental, de 08 de maio de 2024, correspondente a 5 dias úteis.

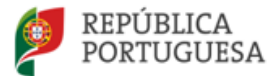

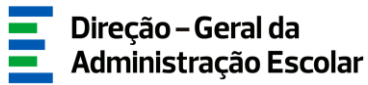

# 2 INSTRUÇÕES DE UTILIZAÇÃO DO SIGRHE

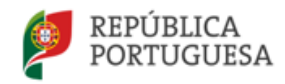

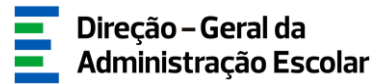

### 2 Instruções de utilização SIGRHE

### 2.1. Acesso à aplicação

A aplicação encontra-se disponível no Portal da DGAE em <u>www.dgae.medu.pt/</u> ou diretamente através do endereço <u>sigrhe.dgae.medu.pt/</u>.

**Nota:** A aplicação é compatível com Google Chrome 30, Mozilla Firefox 27, Opera 17, Microsoft Internet Explorer 11, Microsoft Edge, OS X 10.9, IOS 5, Android 5.0, Windows Phone 8.1 e Windows 7 ou superior.

Para aceder à funcionalidade relativa ao *Concurso externo extraordinário EPERP 2023/2024 - Candidatura*, deverá inserir os dados de acesso habitualmente utilizados para aceder ao SIGRHE (número de utilizador e palavra-chave).

| Open ERP                                                                               | SIGRHE Sterna Interativo de<br>Gestão de Recursos<br>Humanos de Educação                                                                                                    |
|----------------------------------------------------------------------------------------|----------------------------------------------------------------------------------------------------|
| An de Utilizadori <u>reacconcoc</u><br>Polivris-thee:                                  | Se já se registru e possul um número de utilizador de 10 dígitos com o qual já acedeu ou costuma aceder<br>as adractives da Colde, não deve citar novo utilizador.<br><b>Ainda não se registou?</b><br>Se não possul um número de utilizador com 10 dígitos atribuído pela OGAE pode registrar-se <u>aqui</u> .<br><b>Esqueceu-se dos Dados de Acesso?</b><br>Se não se tembra da sua palavira-drave ou número de utilizador, dipur <u>aqui</u> . |
| Competivel com Groupe Chrome 30, Musile Firefox 27, Opena 17, Morssoft Internet Explor | ter 11, Morsseft Edge, OS X 10.8, IOS 5, Andreid 5.0, Windows Phone 8.1 e Windows 7                                                                                                    |

Imagem 1 - Acesso SIGRHE

Caso não se recorde dos códigos de acesso, deverá recuperá-los no SIGRHE (<u>sigrhe.dgae.medu.pt/</u>), acedendo, para tal, à área "Esqueceu-se dos Dados de Acesso?" ou solicitar a sua recuperação através do email: <u>recuperacaoacessosigrhe@dgae.medu.pt</u>.

Se ainda não se encontrar registado no SIGRHE, deverá clicar na palavra *aqui* em *Ainda não se registou*?, acedendo ao formulário de registo que deverá preencher com os seus dados pessoais. Deverá também indicar uma palavra-chave (8 a 13 carateres) que lhe permitirá o acesso ao SIGRHE. Todos os campos a verde são de preenchimento obrigatório.

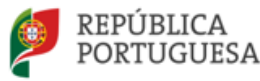

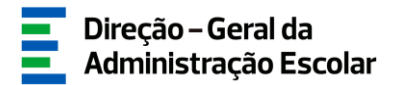

Será também necessário validar o e-mail inserido no formulário. Assim, ao clicar em "Enviar código por e-mail" ou "Submeter", ser-lhe-á enviado um código de validação para o e-mail indicado, válido por 10 minutos, e que deverá inserir no campo "Código de validação". Por fim, deve clicar em "Submeter".

Deve guardar o número de utilizador e a palavra-chave em lugar seguro e não os deve partilhar.

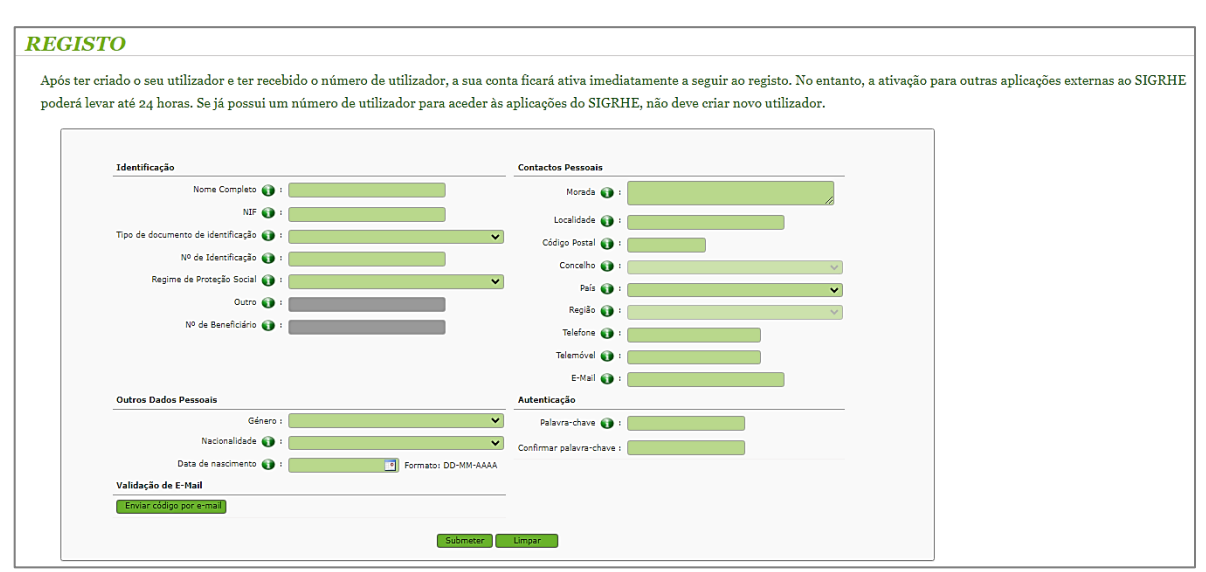

Imagem 2 - Formulário de registo

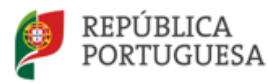

### 2.2. Funcionamento geral do SIGRHE

As instruções gerais do funcionamento do SIGRHE encontram-se no *Manual Geral de Utilização do SIGRHE*, disponível na área "DOCUMENTAÇÃO" do lado direito do ecrã de entrada do SIGRHE (após autenticação).

|                                                                                                    |                                                                                                    | INFORMAÇÕES                                                             | 1 |
|----------------------------------------------------------------------------------------------------|----------------------------------------------------------------------------------------------------|-------------------------------------------------------------------------|---|
|                                                                                                    | <b>BEM-VINDO AO SIGRHE!</b>                                                                                                    | DOCUMENTAÇÃO                                                            | 6 |
| Sistema Interativo de Gestão de Reci<br>centes e Não Docentes disponibilizar a<br>ta ferramenta será enriquecida gradua<br>cente. | ursos Humanos da Educação (SIGRHE) visa formecer às Escolas um instrumento que permita a gestão integrada dos seus recursos humanos e aos<br>s ferramentas necessárias à gestão da sua situação profissional.<br>Imente, através da criação de módulos, procurando-se que abranja a totalidade das ações asociadas à gestão do Pessoal Docente e do Pessoal não                                                                                                    | 22 Julho Ficha de informação sobre tratamento de dados<br>2021 pessoais |   |
| ra conhecer em detalhe os menus                                                                                                   | do SIGRHE, sugere-se a consulta do link "Estrutura de Menus" no topo do ecrã.  GERAL  Obdos Pascala  Gentão de Embandes  Somulas de Documentos  SITUAÇÃO PROFISSIONAL  Concurso lacional (2027/2024                                                                                                    | 2019                                                                    |   |
|                                                                                                    | Conclusts de Transpécie de Q2 - 2023     Conclusts de Transpécie Contratação     Conclusts de Colocações/Contratação     Gestão de Colocações/Contratos     Acumulação de Tunções     Acumulação de Tunções     Acumulação de Tunção de Tunção     Acumulação de Tunção de Tunção     Acumulação de Tunção de Tunção de Tunção     Acumulação de Tunção de Tunção     Acumulação de Tunção de Tunção     Acumulação de Tunção     Acumulação de Tunção     Acumulação de Tunção     Acumulação de Tunção     Acumulação de Tunção     Acumulação de Tunção     Acumulação de Tunção     Acumulação de Tunção     Acumulação de Tunção     Acumulação de Tunção     Acumulação de Tunção     Acumulação de Tunção     Acumulação de Tunção |                                                                         |   |

Imagem 3 - Ecrã Inicial

### 2.3. Módulo Concurso externo extraordinário de vinculação do pessoal docente EPERP 2023/2024

Após entrada no ecrã inicial, o/a utilizador/a deverá selecionar o separador "Situação Profissional".

As funcionalidades do separador selecionado são exibidas num menu, visível no lado esquerdo do ecrã, onde se encontram disponíveis as secções que lhe permitem formalizar a Candidatura ao *Concurso externo extraordinário de vinculação do pessoal docente das EPERP 2023/2024*.

| Concurso Externo Extraordinário |                       |  |
|---------------------------------|-----------------------|--|
| EPERP 2023/2024                 |                       |  |
| ▼Candidatura                    |                       |  |
|                                 | Situação Profissional |  |
|                                 | Candidatura           |  |
|                                 | Submeter Candidatura  |  |

Imagem 4 - Menus da aplicação Concurso externo extraordinário EPERP 2023/2024

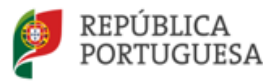

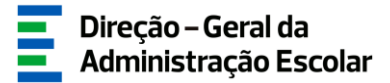

Pode efetuar a candidatura em vários períodos temporais, dentro do prazo estipulado para o efeito, não sendo obrigatório efetuar todo o processo de uma só vez. Para aceder de novo, deverá selecionar a candidatura previamente iniciada.

Para que a mesma fique imediatamente disponível para edição, deverá carregar no ícone 
Caso selecione a candidatura sem ser através do ícone 
, irá aceder em modo consulta, pelo que deverá sempre carregar no botão

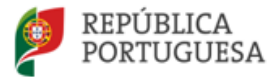

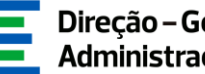

Direção – Geral da Administração Escolar

# 3 **CANDIDATURA**

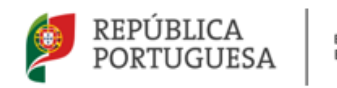

![](_page_12_Picture_2.jpeg)

- 3.1. Etapas de preenchimento
- 3.1.1. Situação Profissional
- 3.1.1.1. Identificação do candidato

Após selecionar em Concurso externo extraordinário de vinculação do pessoal docente das EPERP > Candidatura, a opção Situação Profissional, iniciará o processo de candidatura.

Para iniciar a inserção de dados deverá carregar no botão Novo .

![](_page_12_Picture_9.jpeg)

Imagem 5 - Início da candidatura: separador Situação Profissional

😔 Confirmar dados

Inicialmente é apresentada a identificação do candidato, com o número de utilizador e nome.

Para continuar com o processo deverá carregar no botão

| Situação Profissional  | = =           |
|------------------------|---------------|
|                        | ≪ - de 0 > >> |
| Ano Letivo : 2023/2024 | Q, (8)        |
| Situação : Rascunho    | ~             |
| N. OUTIRador :         | ۵ 🛞           |
| 1.1. Nome :            | ۵ 😸           |
| Controlo Preenchimento |               |
| Confirmar dados        |               |

Imagem 6 - Início da candidatura: Situação Profissional do candidato

![](_page_13_Picture_0.jpeg)

![](_page_13_Picture_2.jpeg)

O/A candidato/a deve verificar, cuidadosamente, se todos os dados nesta secção correspondem à situação atual. Todos os campos são passíveis de alteração, à exceção do número de utilizador, tipo/número de documento e NIF. Caso pretenda efetuar alguma alteração nos dados apresentados deverá ir ao separador *Geral > Dados Pessoais > Editar* e proceder em conformidade. Alertamos para a importância do telefone/telemóvel e email se encontrarem atualizados no separador Geral - Dados Pessoais.

|   | GERAL SITUAÇÃO PROFISSIONAL | MULTIPLATAFORMA DE REGISTOS E72 INQUÉRITOS |
|---|-----------------------------|--------------------------------------------|
| • | Dados Pessoais              | Dados Pessoais                             |
| • | Gestão de Entidades         | Editar                                     |
| ٠ | Consulta de Documentos      |                                            |

Imagem 7 - Para atualizar dados pessoais: Separador Geral > Dados Pessoais > Editar

Se a alteração ou correção incidir no número de identificação (B.I./C.C.) ou NIF, esta é efetuada pela DGAE. Para tal, deve solicitar a correção do(s) referido(s) campo(s) através do SIGRHE, via E72, para a Área > Aplicações Eletrónicas e Tema > Alteração de Dados Pessoais (NIF/CC). Para o efeito, deve ser anexada cópia (frente e verso) do respetivo documento de identificação (CC ou NIF).

Após a verificação / alteração dos dados pessoais deverá carregar no botão Confirmar dados para prosseguir com a candidatura.

| Situação Profissional                 | = =                        |
|---------------------------------------|----------------------------|
| Cancelar                              | $\ll < 1 \ de \ 1 \ > \gg$ |
|                                       |                            |
| Ano Letivo : 2023/2024                | Q, (8)                     |
| Situação : Por iniciar                | ~                          |
| 1. Identificação do candidato-        |                            |
| N.º Utilizador :                      | Q. (8)                     |
| 1.1. Nome :                           | Q. (8)                     |
| 1.2. Tipo de documento :              | ~                          |
| 1.3. Número do documento :            |                            |
| 1.4. Número de identificação fiscal : |                            |
| 1.5. Género :                         | ~                          |
| 1.6. Data de nascimento :             |                            |
| 1.7. Nacionalidade :                  | ~                          |
| 1.8. Morada 👔 :                       |                            |
| 1.9. Localidade 👔 :                   |                            |
| 1.10. Código Postal 👔 :               |                            |
| 1.11. País :                          | ~                          |
| 1.12. Região :                        | ~                          |
| 1.13. Telemóvel/Telefone 🌒 :          |                            |
| 1.14. Email 🚯 :                       |                            |
| Costalo Recordingeto                  |                            |
|                                       |                            |
| Confirmar dados                       |                            |

![](_page_13_Figure_9.jpeg)

![](_page_14_Picture_0.jpeg)

![](_page_14_Picture_2.jpeg)

### 3.1.1.2. Situação Profissional

No campo 2.1. *Lugar de colocação*, caso seja candidato/a que não foi indicado/a para abertura de vaga, deverá selecionar a opção que se adequa à colocação no ano letivo de 2023/2024.

| 2. Situação Profissional                                                                                                    |                                                                                                    |  |  |
|----------------------------------------------------------------------------------------------------|----------------------------------------------------------------------------------------------------|--|--|
| 2.1. Lugar de colocação :                                                                                                    | v                                                                                                    |  |  |
| 2.3. Grupo de recrutamento de colocação :<br>2.4. É portador de deficiência com grau igual ou superior a 60% e concorre<br>ao abrigo da quota referida no DL n.º 29/2001, de 3 de fevereiro? :<br>Controlo Preenchimento<br>Retroceder no preenchimento | Agrupamento de Escolas / Escola não Agrupada ME<br>Região Autónoma dos Açores (RAA)<br>Região Autónoma da Madeira (RAM)<br>Escola de Hotelaria e Turísmo<br>Estabelecimento Militar de Ensino<br>EPERP |  |  |
|                                                                                                    | ouro                                                                                                    |  |  |

Imagem 9 - Campo 2.1.: Lugar de colocação

3.1.1.2.1. Lugar de Colocação - Agrupamento de Escolas/Escola não Agrupada ME ou EPERP

Se no campo 2.1. selecionou Agrupamento de Escolas/Escola não Agrupada ME ou EPERP, surgirão os campos 2.2. Estabelecimento de ensino de colocação, 2.3. Grupo de Recrutamento de colocação e o 2.4. É portador de deficiência com grau igual ou superior a 60% e concorre ao abrigo da quota referida no DL n.º 29/2001, de 3 de fevereiro?.

![](_page_14_Figure_9.jpeg)

Imagem 10 - Situação Profissional - Lugar de colocação - Agrupamento de Escolas/Escola não Agrupada ME ou EPERP

![](_page_15_Picture_0.jpeg)

![](_page_15_Picture_2.jpeg)

3.1.1.2.2. Lugar de Colocação - Região Autónoma dos Açores (RAA), Região Autónoma da Madeira (RAM), Escola de Hotelaria e Turismo ou Estabelecimento Militar de Ensino

Se no campo 2.1. selecionou Região Autónoma dos Açores (RAA), Região Autónoma da Madeira (RAM), Escola de Hotelaria e Turismo ou Estabelecimento Militar de Ensino, surgirão os campos, 2.3. *Grupo de Recrutamento de colocação* e o campo 2.4. *É portador de deficiência com grau igual ou superior a 60% e concorre ao abrigo da quota referida no DL n.º 29/2001, de 3 de fevereiro?*.

| 2. Situação Profissional                                                                                                    |                    |  |
|----------------------------------------------------------------------------------------------------|--------------------|--|
| 2.1. Lugar de colocação :                                                                                                    | v                  |  |
| 2.3. Grupo de recrutamento de colocação :                                                                                                    | v                  |  |
| 2.4. É portador de deficiência com grau igual ou superior a 60% e concorre<br>ao abrigo da quota referida no DL n.º 29/2001, de 3 de fevereiro? : | v                  |  |
| Controlo Preenchimento                                                                                                    |                    |  |
| Retroceder no preenchimento                                                                                                    | Submeter critérios |  |
|                                                                                                    |                    |  |
|                                                                                                    |                    |  |

Imagem 11 - Situação Profissional - Lugar de colocação: RAA, RAM, Escola de Hotelaria e Turismo ou Estabelecimento Militar de Ensino

### 3.1.1.2.3. Lugar de Colocação - Outro

Se no campo 2.1. selecionou "Outro", surgirá o campo 2.4. É portador de deficiência com grau igual ou superior a 60% e concorre ao abrigo da quota referida no DL n.º 29/2001, de 3 de fevereiro?.

| 2. Situação Profissional                                                                                                    |                    |
|----------------------------------------------------------------------------------------------------|--------------------|
| 2.1. Lugar de colocação :                                                                                                    | Outro              |
| 2.4. É portador/a de deficiência com grau igual ou superior a 60% e concorre<br>ao abrigo da quota referida no DL n.º 29/2001, de 3 de fevereiro? : | <pre>v</pre>       |
| Controlo Preenchimento                                                                                                    |                    |
| Retroceder no preenchimento                                                                                                    | Submeter critérios |

![](_page_15_Figure_10.jpeg)

### 3.1.1.2.4. Decreto-Lei n.º 29/2001, de 03 de fevereiro

No campo 2.4. deve indicar se é portador/a de deficiência com grau de incapacidade igual ou superior a 60% e concorre ao abrigo da quota referida no Decreto-Lei n.º 29/2001, de 3 de fevereiro.

Em caso afirmativo, deve anexar uma declaração, sob compromisso de honra, onde conste o grau de incapacidade igual ou superior a 60 % e o tipo de deficiência, nos termos do n.º 1 do art.º 6.º do referido diploma.

.4. É portador/a de deficiência com grau igual ou superior a 60% e concorre ao abrigo da quota referida no DL n.º 29/2001, de 3 de fevereiro? :

Imagem 13 - Decreto-Lei n.º 29/2001, de 3 de fevereiro

![](_page_16_Picture_0.jpeg)

### 3.1.1.3. Habilitações profissionais

No campo *Habilitações profissionais*, deverá inserir os dados relativos a cada uma das habilitações que possui.

Para iniciar a inserção das habilitações profissionais deverá carregar no botão Novo .

| 3. Habilitações profissionais |                     |
|-------------------------------|---------------------|
| Novo                          | ᡧ < 1 - 0 de 19 🕨 🕪 |
| GRUPO DE RECRUTAMENTO 🜲       |                     |
|                               |                     |
|                               |                     |
|                               |                     |
|                               |                     |
|                               | 🝕 🖣 1 - 0 de 19 🕨 🕪 |
| Controlo Preenchimento        |                     |
| Retroceder no preenchimento   | 🕆 Confirmar dados   |
|                               |                     |

### Imagem 14 - Habilitações Profissionais

Caso pretenda inserir mais do que uma habilitação profissional, deverá repetir o procedimento anterior. No campo 3, deverá inserir os dados relativos à habilitação profissional de que é detentor/a, bem como o tempo de serviço em dias.

|                                                                          | ×     |
|--------------------------------------------------------------------------|-------|
| Cancelar                                                                 |       |
| 0                                                                        |       |
| 3.1. Código do grupo de recrutamento :                                   | ×     |
| 3.2. Tipo de Formação :                                                  | ×     |
| 3.3. Grau Académico :                                                    | ×     |
| 3.4. Curso :                                                             |       |
| 3.5. Instituição :                                                       |       |
| 3.6. Classificação :                                                     | 0,000 |
| 3.7. Data de obtenção de qualificação profissional :                     |       |
| 3.8. Número de dias antes da profissionalização :                        | 0     |
| 3.9. Número de dias após a profissionalização até 31/08/2023 :           | 0     |
| 3.10. Número provável de dias após a profissionalização até 31/08/2024 : | 0     |
| Controlo Preenchimento                                                   |       |
|                                                                          |       |
| Gravar Habilitação                                                       |       |
|                                                                          |       |

Imagem 15 - Habilitação profissional/Tempo de serviço

Após o preenchimento e a confirmação dos dados introduzidos, deverá clicar no botão Gravar Habilitação Se não pretender gravar a informação introduzida, basta clicar no botão Cancelar .

Nota: Podem ser opositores ao concurso extraordinário EPERP 2023/2024 os docentes que cumpram o disposto nos n.ºs 2.º, 3.º e 5.º do artigo 4.º do Decreto-Lei n.º 139-B/2023, de 29 de dezembro.

![](_page_17_Picture_0.jpeg)

![](_page_17_Picture_2.jpeg)

Para iniciar o preenchimento do campo 3.1., deve selecionar o código do grupo de recrutamento para o qual tem habilitação profissional.

|                                                                          | ×                                                                                       |     |
|--------------------------------------------------------------------------|-----------------------------------------------------------------------------------------|-----|
| Cancelar                                                                 | Í                                                                                       | I   |
| 3.1. Código do grupo de recrutamento :                                   | v                                                                                       | ŀ   |
| 3.2. Tipo de Formação :                                                  | 100 - Educação Prá-Escolar                                                              |     |
| 3.3. Grau Académico :                                                    | 110 - 1.º Ciclo do Ensino Básico                                                        |     |
| 3.4. Curso :                                                             | 120 - Inglês (1.º Ciclo do Ensino Básico)<br>200 - Português e Estudos Sociais/História |     |
| 3.5. Instituição :                                                       | 210 - Português e Francês<br>220 - Português e Inglês                                   |     |
| 3.6. Classificação :                                                     | 230 - Matemática e Ciências da Natureza                                                 | 11  |
| 3.7. Data de obtenção de qualificação profissional :                     | 250 - Educação Visual e Techologica<br>250 - Educação Musical                           |     |
| 3.8. Número de dias antes da profissionalização :                        | 260 - Educação Física<br>290 - Educação Moral e Religiosa Católica                      |     |
| 3.9. Número de dias após a profissionalização até 31/08/2023 :           | 300 - Português<br>310 - Latim e Grego                                                  |     |
| 3.10. Número provável de dias após a profissionalização até 31/08/2024 : | 320 - Francês                                                                           |     |
| Controlo Preenchimento                                                   | 340 - Alemão                                                                            |     |
|                                                                          | 350 - Espanhol                                                                          |     |
| Gravar Habilitação                                                       | 400 - História                                                                          | II. |
|                                                                          |                                                                                         |     |

Imagem 16 - Código do grupo de recrutamento

Seguidamente, deve selecionar/indicar:

- Tipo de Formação:
  - Curso de qualificação em ciências da educação Universidade Aberta
  - Profissionalização nos termos do Despacho n.º 3/ME/95, de 9 de janeiro
  - Profissionalização em serviço
  - Profissionalização em Exercício
  - Estágio Clássico
  - Estágio Pedagógico
  - Curso via Ensino ou com Ramo Educacional
  - Outra
- Grau académico:
  - Bacharelato
  - Licenciatura
  - Mestrado em Ensino, 2.º ciclo do Processo de Bolonha
  - Outros
- Curso
- Instituição
- Classificação
- Data de obtenção de qualificação profissional

![](_page_18_Picture_0.jpeg)

![](_page_18_Figure_1.jpeg)

![](_page_18_Figure_2.jpeg)

Por fim, deve indicar o tempo de serviço antes da profissionalização, número de dias após a profissionalização até 31/08/2023 e o número provável de dias após a profissionalização até 31/08/2024.

![](_page_18_Figure_4.jpeg)

Imagem 18 - Preenchimento de tempo de serviço

### 3.1.1.4. Situação concursal

![](_page_18_Figure_7.jpeg)

| 4. Situação Concursal                                                                                                    |  |
|----------------------------------------------------------------------------------------------------|--|
| <ul> <li>4.1. Selecione a sua situação concursal:</li> <li>4.1.1. Candidatura em 1.ª prioridade - cumpre o disposto nos n.os 2 e 9 do<br/>art.º 16.º conjugado com os n.os 2 e 3 do art.º 23.º do Decreto-Lei<br/>n.º 139-B/2023, para o grupo de recrutamento a que se candidata. :</li> </ul>                                                                                                    |  |
| 4.1.2. Candidatura em 1.ª prioridade - cumpre o disposto no n.º 10 do art.º 16.º<br>do Decreto-Lei n.º 139-B/2023, para o grupo de recrutamento a que se candidata. :                                                                                                    |  |
| <ul> <li>4.1.3. Candidatura em 2.ª prioridade - possui qualificação profissional para o(s) grupo(s) de recrutamento a que se candidata, preenche os demais requisitos previstos no artigo 22.º do ECD e possui pelo menos</li> <li>365 dias de tempo de serviço nos últimos seis anos escolares nos estabelecimentos de ensino referidos no número 4 do art.º 4.º do Decreto-Lei n.º 139-B/2023. ;</li> </ul> |  |
| 4.1.4. Candidatura em 3.ª prioridade - possui qualificação profissional para<br>o(s) grupo(s) de recrutamento a que se candidata e preenche os demais<br>requisitos previstos no artigo 22.º do ECD. :                                                                                                    |  |

![](_page_18_Figure_9.jpeg)

A prioridade é assinalada em conformidade com os requisitos cumpridos:

**Campo 4.1.1. - Candidatura em 1.**<sup>a</sup> **prioridade** - deve selecionar esta prioridade se for detentor/a de qualificação profissional, se preenche os demais requisitos previstos no artigo 22.º do ECD e se completa, até 31 de agosto de 2024, o limite de três anos ou duas renovações de contratos de trabalho em funções públicas a termo resolutivo, celebrados para o exercício de funções em estabelecimentos EPERP, no mesmo ou em diferentes grupos de recrutamento, cumprindo o disposto nos n.ºs 2 e 9 do art.º 16.º conjugado com os n.ºs 2 e 3 do art.º 23.º do Decreto-Lei n.º 139-B/2023.

![](_page_19_Picture_0.jpeg)

**Campo 4.1.2. - Candidatura em 1.ª prioridade** - deve selecionar esta opção se preenche os requisitos previstos no artigo 22.º do ECD, caso se encontrasse a lecionar a 31 de dezembro de 2023 num EPERP, e cumpra o previsto no n.º 10 do artigo 16.º do Decreto-Lei n.º 139-B/2023, desde que preencha cumulativamente as seguintes condições:

a) Possuir, pelo menos, 1095 dias de tempo de serviço para efeitos de concurso, sendo considerado o tempo de serviço prestado em:

- Estabelecimentos integrados na rede pública do Ministério da Educação;

- Estabelecimentos integrados na rede pública das Regiões Autónomas;

- Estabelecimentos do ensino superior público;

- Estabelecimentos ou instituições de ensino dependentes ou sob a tutela de outros ministérios que tenham protocolo com o Ministério da Educação;

- Estabelecimentos do ensino português no estrangeiro, conforme disposto no Decreto-Lei n.º 139-B/2023, de 29 de dezembro, incluindo ainda o exercício de funções docentes como agentes da cooperação portuguesa nos termos do correspondente estatuto jurídico;

- Estabelecimentos de ensino particular ou cooperativo com contrato de associação.

b) Ter celebrado contrato de trabalho em funções públicas a termo resolutivo com EPERP, conforme disposto no Decreto-Lei n.º 139-B/2023, de 29 de dezembro, nos dois anos escolares anteriores, com qualificação profissional, dos quais resulte uma das seguintes situações:

i) Tenham prestado, pelo menos, 180 dias de tempo de serviço em cada um desses anos;

ii) Tenham prestado, pelo menos, 365 dias de tempo de serviço no cômputo desses dois anos e em cada um deles tenham prestado, pelo menos, 120 dias de tempo de serviço.

**Campo 4.1.3. - Candidatura em 2.**<sup>a</sup> **prioridade** - deve selecionar esta prioridade caso seja detentor/a de qualificação profissional para o grupo de recrutamento a que se candidata, se preenche os demais requisitos previstos no artigo 22.º do ECD e se possuir pelo menos 365 dias de tempo de serviço nos últimos 6 anos escolares nos estabelecimentos de ensino no número 4 do art.º 4.º do Decreto-Lei n.º 139-B/2023:

- Estabelecimentos integrados na rede pública do Ministério da Educação;

- Estabelecimentos integrados na rede pública das Regiões Autónomas;

- Estabelecimentos do ensino superior público;

- Estabelecimentos ou instituições de ensino dependentes ou sob a tutela de outros ministérios que tenham protocolo com o Ministério da Educação;

![](_page_20_Picture_0.jpeg)

- Estabelecimentos do ensino português no estrangeiro, incluindo ainda o exercício de funções docentes como agentes da cooperação portuguesa nos termos do correspondente estatuto jurídico.

**Campo 4.1.4. - Candidatura em 3.ª prioridade** - deve selecionar esta opção se for detentor/a de qualificação profissional e se preenche os demais requisitos previstos no artigo 22.º do ECD.

### 3.1.1.5. Requisitos exigidos para o concurso externo

Se assinalou o campo 4.1.1. - Candidatura em 1.ª prioridade, deverá preencher os requisitos exigidos para a referida prioridade.

Nos campos 5.A.1.1. e 5.A.2.1. deverá indicar a respetiva designação do EPERP onde estabeleceu contrato nos anos letivos de 2021/2022 e 2022/2023. Nos campos 5.A.1.3. e 5.A.2.3. deverá indicar o respetivo grupo de recrutamento dos contratos celebrados nos anos letivos de 2021/2022 e 2022/2023. Nos campos 5.A.1.4., 5.A.2.4. e 5.A.3.4. deverá indicar o número de horas de componente letiva, dos respetivos anos letivos.

![](_page_20_Figure_8.jpeg)

Imagem 20 - 1.ª prioridade - Requisitos exigidos para o concurso externo (4.1.1.)

Se assinalou o campo 4.1.2. - Candidatura em 1.º prioridade, deverá confirmar os requisitos exigidos para a referida prioridade.

| 5. Requisitos exigidos para o concurso externo                                                                                                    |                   |
|----------------------------------------------------------------------------------------------------|-------------------|
| 5.B.1. Encontrava-se a lecionar a 31/12/2023 em EPERP? :                                                                                                    | •                 |
| 5.8.2. Possui 1095 dias de tempo de serviço até 31/08/2023? :                                                                                                    | •                 |
| 5.8.3. Possui nos últimos dois anos letivos anteriores (2021/2022 e 2022/2023),<br>contratos da trabalho em funções públicas a termo resolutivo com um EPERP, com<br>qualificação profissional, conforme estipula a alinea b) do n.º 1 do art.º 43.º do<br>Decreto-Lai n.º 139-B/2023? : | ·                 |
| Controlo Preenchimento                                                                                                    |                   |
| Retroceder no preenchimento                                                                                                    | 🗇 Confirmar dados |
|                                                                                                    |                   |

Imagem 21 - 1.ª prioridade - Requisitos exigidos para o concurso externo (4.1.2.)

![](_page_21_Picture_0.jpeg)

Caso selecione "Sim" no campo 5.B.1., surgirá o campo 5.B.1.1. no qual deverá indicar a EPERP onde se encontrava a lecionar.

![](_page_21_Figure_4.jpeg)

![](_page_21_Figure_5.jpeg)

Após a confirmação dos requisitos exigidos para o concurso externo extraordinário deverá carregar no botão 🕞 Confirmar dados .

### 3.1.1.6. Documentos - Anexos

Deve comprovar os elementos constantes do formulário de candidatura mediante o carregamento eletrónico dos documentos solicitados.

O tamanho do ficheiro a anexar não pode exceder o limite de 2 MB e deve respeitar os seguintes formatos: Excel (.xls ou .xlsx), Word (.doc ou .docx), PDF e imagens (.jpg, .tif, .jpeg, e .gif).

A importação informática (*upload*) dos documentos terá de ser efetuada antes de proceder à submissão da *Situação Profissional*.

•

Para iniciar o processo de upload deve carregar no botão

| 6. Documentos - Anexos      |                      |
|-----------------------------|----------------------|
| Novo                        | ≪{ < 0 - 0 de 0 > >> |
| TIPO DE ANEXO 🗢             | NOME DO FICHEIRO 🗢   |
|                             |                      |
|                             |                      |
|                             |                      |
|                             | ≪( < 0 - 0 de 0 > >> |
| Controlo Preenchimento      |                      |
| Retroceder no preenchimento | Cunfilmar dadas      |

Imagem 23 - Documentos - Anexos

![](_page_22_Picture_0.jpeg)

![](_page_22_Picture_2.jpeg)

A aplicação disponibiliza a listagem de alguns dos documentos a anexar. Deve escolher o tipo de anexo e proceder à seleção do documento através da opção "Adicionar anexo". Repita este procedimento as vezes necessárias para anexar todos os documentos indispensáveis à validação da candidatura.

|                          | ×   |
|--------------------------|-----|
| Documentos - Anexos      | *   |
| Gravar e Fechar Cancelar |     |
| Tipo de anexo 1          | j I |
| Dados Anexo              |     |
| Ladicinar anxo           | ı   |
| Nome do ficheiro :       |     |
|                          |     |

Imagem 24 - Inserir documentos

Seguidamente, deve carregar em Gravar e Fechar. Os documentos anexados surgirão identificados com o tipo de anexo e o nome do ficheiro.

O documento anexado poderá ser consultado. Caso se verifique a necessidade de alguma correção poderá proceder à sua eliminação utilizando para o efeito o ícone 🛛 🗴 .

Caso não tenha sido indicado/a para a abertura de vaga e considere que reúne os requisitos para ser opositor/a ao presente concurso extraordinário, deverá anexar todos os documentos necessários à validação da sua situação concursal:

- 1.ª prioridade (4.1.1.):
  - Contrato 2021/2022;
  - Contrato 2022/2023;
  - Contrato 2023/2024;
  - Documento(s) comprovativo(s) da qualificação profissional;

- Declaração sob compromisso de honra onde consta o grau de incapacidade igual ou superior a 60% e o tipo de deficiência prevista no n.º 1 do art.º 6.º do DL n.º 29/2001, de 03/02 (caso se aplique);

- Outros.
- 1.ª prioridade (4.1.2.):
  - Declaração comprovativa de 1905 dias de tempo de serviço;

- Declaração sob compromisso de honra onde consta o grau de incapacidade igual ou superior a 60% e o tipo de deficiência prevista no n.º 1 do art.º 6.º do DL n.º 29/2001, de 03/02 (caso se aplique);

- Documento(s) comprovativo(s) da qualificação profissional;
- Outros.

![](_page_23_Picture_0.jpeg)

![](_page_23_Picture_2.jpeg)

2.<sup>a</sup> prioridade (4.1.3.):

- Declaração comprovativa de tempo de serviço;

- Declaração sob compromisso de honra onde consta o grau de incapacidade igual ou superior a 60% e o tipo de deficiência prevista no n.º 1 do art.º 6.º do DL n.º 29/2001, de 03/02 (caso se aplique);

- Documento(s) comprovativo(s) da qualificação profissional;

- Outros.
- 3.ª prioridade (4.1.4.):

- Declaração sob compromisso de honra onde consta o grau de incapacidade igual ou superior a 60% e o tipo de deficiência prevista no n.º 1 do art.º 6.º do DL n.º 29/2001, de 03/02 (caso se aplique);

- Documento(s) comprovativo(s) da qualificação profissional;

- Outros.

Para além dos documentos exigidos pela DGAE, cada EPERP poderá solicitar outros documentos obrigatórios no aviso de abertura. Assim, deverá consultar o(s) aviso(s) de abertura da(s) EPERP a que está a candidatar-se antes de proceder à submissão da candidatura. Os avisos de abertura podem ser consultados em: <u>https://www.dgae.medu.pt/informacao-consolidada/listas/conc-ext-de-vinculacao-de-docentes-as-eperp-2024</u> e nos respetivos sites das EPERP.

Depois de anexar todos os documentos necessários, fica concluída a *Situação Profissional* e deverá inserir a sua palavra-chave e carregar em **Submeter**.

Surgirá um pedido de confirmação.

Confirmada a intenção de submissão, a vaga encontra-se submetida.

| Alerta                       |        | ×   |
|------------------------------|--------|-----|
| Tem a certeza que deseja sub | meter? |     |
|                              |        |     |
|                              |        |     |
|                              |        |     |
|                              | Sim    | Não |

Imagem 25 - Alerta de confirmação da submissão de Situação Profissional

![](_page_24_Picture_0.jpeg)

![](_page_24_Picture_2.jpeg)

Após submissão, caso pretenda proceder a alterações na Situação Profissional, poderá reverter o estado, clicando em durante o prazo disponibilizado para a candidatura.

| Situação Profissional<br>Ø                           |                      |                                      |                    |                                                    |
|------------------------------------------------------|----------------------|--------------------------------------|--------------------|----------------------------------------------------|
| Concurso EPERP<br>ANO LETIVO 🗢 NLº UTILIZADOR 🌩<br>🖉 | lugar de colocação 💠 | grupo de recrutamento de colocação 🗢 | docente indicado 🗢 | (i < 1 - 1 de 1 ▷ )))<br>ESTADO ♦<br>Submetido ♦ × |
|                                                      |                      |                                      |                    | 4 4 1 - 1 de 1 > >>                                |

![](_page_24_Figure_5.jpeg)

Ao reverter a *Situação Profissional* todos os dados inseridos nos separadores *Candidatura* e *Submeter* Candidatura, se preenchidos, serão eliminados.

### 3.1.2. Candidatura

Em Concurso externo extraordinário de vinculação do pessoal docente das EPERP > Candidatura, selecione a opção Candidatura.

Para iniciar a inserção de dados deverá carregar no botão Novo .

| ► C0 | oncurso Nacional 2024/2025        | Candidatura EPERP |            |            |                         |          |                     |                      |
|------|-----------------------------------|-------------------|------------|------------|-------------------------|----------|---------------------|----------------------|
| ► Ma | iobilidade Interna 2023/2024      |                   |            |            |                         |          |                     |                      |
| ► He | lorários/Contratação              | Novo              |            |            |                         |          |                     | ≪( < 0 - 0 de 0 > >> |
| ) Gi | estão de Colocações/Contratos     | ANO LETIVO 🖨      | VAGA N.* 🖨 | ENTIDADE 🖨 | GRUPO DE RECRUTAMENTO 🖨 | ESTADO 🖨 | DATA DE SUBMISSÃO 🏚 |                      |
| ► Ac | cumulação de Funções              |                   |            |            |                         |          |                     |                      |
| ► AE | EC                                |                   |            |            |                         |          |                     |                      |
| ► Ap | poio extraordinário à renda       |                   |            |            |                         |          |                     | ≪ < 0 - 0 de 0 > >>  |
| ) Ce | ertificação de tempo de serviço - |                   |            |            |                         |          |                     |                      |
| • Ce | ertificação GR 120                |                   |            |            |                         |          |                     |                      |
| . co | oncurso Extraordinário Artes      |                   |            |            |                         |          |                     |                      |
| Vi   | isuais e Audiovisuais 2023/2024   |                   |            |            |                         |          |                     |                      |
| F    | PERP 2023/2024                    |                   |            |            |                         |          |                     |                      |
| -    | Candidatura                       |                   |            |            |                         |          |                     |                      |
|      | Situação Profissional             |                   |            |            |                         |          |                     |                      |
|      | Candidatura                       |                   |            |            |                         |          |                     |                      |
|      | Submeter Candidatura              |                   |            |            |                         |          |                     |                      |

#### Imagem 27 - Candidatura EPERP

No campo *Vaga n.º* pesquise as vagas existentes, clicando no ícone e selecione aquela a que pretende candidatar-se.

|                  |         |                         |                                       | ×        |
|------------------|---------|-------------------------|---------------------------------------|----------|
| Pesquisar        |         |                         |                                       |          |
| Vaga n.º :       | EPERP : |                         | Grupo de Recrutamento :               |          |
|                  |         | ×                       | · · · · · · · · · · · · · · · · · · · | ~        |
| Pesquisar Fechar |         |                         |                                       |          |
| Vagas            |         |                         |                                       | •        |
| VAGA N.º 🗢       | EPERP 🗢 | GRUPO DE RECRUTAMENTO 🖨 |                                       | . 8      |
|                  |         |                         |                                       | 1.1      |
|                  |         |                         |                                       |          |
|                  |         |                         |                                       |          |
|                  |         |                         |                                       |          |
|                  |         |                         |                                       |          |
|                  |         |                         | 4 4 1 - 1 de 1 🕨 🕨                    | <u>ا</u> |

![](_page_24_Figure_14.jpeg)

![](_page_25_Picture_0.jpeg)

![](_page_25_Picture_2.jpeg)

Após selecionar a vaga pretendida, deverá carregar no botão

Para cada vaga surgirão os separadores: Requisitos de Admissão, Critérios Gerais e Critérios de Desempate.

Em cada um destes separadores, deverá carregar no ícone 🥜 para responder aos diferentes critérios. Estes são de resposta obrigatória. Após o seu preenchimento, deve carregar no botão Gravar e Fechar

| Candidatura EPERP                               |                                                                                                    |                               | = =                 |
|-------------------------------------------------|----------------------------------------------------------------------------------------------------|-------------------------------|---------------------|
|                                                 |                                                                                                    |                               |                     |
| n                                               |                                                                                                    |                               |                     |
| U<br>Situação : Em Preenchimento                |                                                                                                    |                               | ~                   |
| Ano Letivo :                                    |                                                                                                    |                               | Q. (8)              |
| N.º utilizador :                                |                                                                                                    |                               | ۹ 😸                 |
| Nome :                                          |                                                                                                    |                               | ۹. 😸                |
| Vaga n.º :                                      |                                                                                                    |                               | Q (8)               |
| Entidade :                                      |                                                                                                    |                               | Q (8)               |
| Grupo de recrutamento i                         |                                                                                                    |                               | ~                   |
| Requisitos de Admissão Critérios Gerais         | Critérios de Desempate                                                                                                    |                               |                     |
|                                                 |                                                                                                    |                               |                     |
|                                                 |                                                                                                    |                               | ( ≤ 1 - 3 de 3 ) ⇒  |
| CRITERIO                                        | DESCRIÇÃO DO CRITERIO/REQUISITO &                                                                                                    | TIPO DE RESPOSTA 🌩 RESPOSTA 🌩 | RESPOSTA EFETUADA 🗢 |
| Requisito(s) Específico(s) de Admissão          | Qualificação Fronsional para o ordepo de reactuamento:<br>Presenhe es requisitos o provistos no a refo 22º do ECD?                                               | Sim/Não                       | Não ×               |
| Requisito(s) Específico(s) de Admissão          | Preenche as requisitios exigidas nos n.ºs 2 a 5 do art.º 4.º, conjugado com a n.º 3 do art.º 23.º do DL 139-B/2023 ou nos n.º 1 e 2 do art.º 43 do DL 32-A/2023? | Seleção                       | Não ×               |
|                                                 |                                                                                                    |                               |                     |
|                                                 |                                                                                                    |                               |                     |
|                                                 |                                                                                                    |                               | 11 1 - 3 de 3 P PP  |
| Controlo Preenchimento                          |                                                                                                    |                               |                     |
| 6                                               | S                                                                                                    |                               |                     |
| <ul> <li>Retroceder no preenchimento</li> </ul> | <ul> <li>Continuer dades</li> </ul>                                                                                                    |                               |                     |

Imagem 29 - Requisitos de Admissão, Critérios Gerais e Critérios de Desempate

Confirmar dados

Após concluir o preenchimento, deverá carregar no botão

Posteriormente, introduza a palavra-chave e carregue no botão 🕞 Submeter

Surgirá um pedido de confirmação.

Confirmada a intenção de submissão, a vaga encontra-se submetida.

| Alerta                                     | ×          |
|--------------------------------------------|------------|
| Tem a certeza que deseja s<br>candidatura? | submeter a |
|                                            | Sim Não    |

Imagem 30 - Alerta de confirmação da submissão de Candidatura

Caso tencione candidatar-se a outras vagas, deverá repetir todo este processo, voltando ao separador *Candidatura*, carregando no botão .

![](_page_26_Picture_0.jpeg)

![](_page_26_Picture_2.jpeg)

Se pretender proceder a alterações na *Candidatura*, poderá reverter a sua submissão, clicando em 🥎 durante o prazo disponibilizado para a candidatura.

| Candidatura EPERP<br>0                                        |                                                                                    |
|---------------------------------------------------------------|------------------------------------------------------------------------------------|
| Nord<br>And letivo ♦ Vaca N.º ♦ Entidade ♥ Grupo de reci<br>Ø | ({ ( 1 - 1 de 1 ) }))<br>UTAMENTO ✿ ESTADO ✿ DATA DE SUBMISSÃO ✿<br>Submatdo � ★ × |
|                                                               | ≪( < 1 - 1 de 1 > 3)-                                                              |

Imagem 31 - Reverter Candidatura

![](_page_27_Picture_0.jpeg)

![](_page_27_Picture_2.jpeg)

Direção – Geral da Administração Escolar

# **4** SUBMISSÃO

![](_page_28_Picture_0.jpeg)

### 4. Submissão

Em Concurso externo extraordinário EPERP 2023/2024 > Candidatura, selecione a opção Submeter Candidatura.

![](_page_28_Picture_5.jpeg)

Imagem 32 - Separador lateral Submeter Candidatura

Para iniciar o processo de submissão da candidatura, deverá carregar no ícone 🧷.

Será disponibilizado um resumo da sua candidatura e deverá confirmar todos os dados preenchidos.

Nesta etapa, caso pretenda alterar a ordem das suas preferências, utilize os símbolos 🖤 春 e ordene em conformidade com o pretendido.

| Manifestação de preferências  |                                                               |                     |
|-------------------------------|---------------------------------------------------------------|---------------------|
|                               |                                                               | < 🔨 1 - 2 de 2 🕨 🕪  |
| ANO LETIVO 🗢 VAGA N.º 🗢 ENTID | ADE 🗢 GRUPO DE RECRUTAMENTO 🗢 ORDEM DE PREFERÊNCIA 💠 ESTADO 🗢 | DATA DE SUBMISSÃO 🚖 |
| 2023/2024                     | Submetido                                                     | 👽 🍲 💉               |
| 2023/2024                     | Submetido                                                     | 👽 🏠 ×               |
|                               |                                                               |                     |
|                               |                                                               |                     |
|                               |                                                               | 41.4.1.2.4.2.b.bb   |
|                               |                                                               | 11 1 1 2 de 2 7 77  |

Imagem 33 - Alteração de ordem de preferências

No campo Registo Criminal, deverá declarar que autoriza o acesso ao registo criminal.

| Registo criminal                                    |  |
|-----------------------------------------------------|--|
| Declaro que autorizo o acesso ao registo criminal : |  |
|                                                     |  |

### Imagem 34 - Registo criminal

Para prosseguir e poder submeter a sua candidatura, deverá assinalar que autoriza a utilização de dados para todos os efeitos relacionados com o concurso regulado pelo art.º 23.º do Decreto-Lei n.º 139-B/2023, de 29 de dezembro.

| Ahorina a villapää des dados se feltas rationadas com e socurso<br>najukäs päika 1972. s.d. 9 koretuis na 1973 et 2020. s.d. 9 da desembro i |  |
|----------------------------------------------------------------------------------------------------|--|
|                                                                                                    |  |
| Controlo Preenchimento                                                                                                    |  |
| Submeter Palavas-Chave :                                                                                                    |  |

Imagem 35 - Autorização da utilização de dados

![](_page_29_Picture_0.jpeg)

![](_page_29_Picture_2.jpeg)

Para efetuar a submissão final da candidatura, terá de introduzir a sua palavra-chave e carregar no

botão Submeter . A candidatura só ficará submetida após introdução da palavra-chave.

| Controlo Preenchimento |                |
|------------------------|----------------|
| Submeter               | Relava-Chave i |
|                        |                |

Imagem 36 - Submissão final da Candidatura

Surgirá um pedido de confirmação.

Confirmada a intenção de submissão, a candidatura encontra-se submetida.

| Alerta                                                                                          | × |
|-------------------------------------------------------------------------------------------------|---|
| Ao submeter a candidatura estará a finalizar o<br>processo. Tem a certeza que deseja prosseguir | ? |
| Sim                                                                                             |   |

Imagem 37 - Alerta de confirmação da submissão final da candidatura

Caso pretenda proceder a alterações no separador Submeter Candidatura poderá reverter a sua submissão, clicando no ícone modo, poderá também reverter os separadores Situação Profissional e Candidatura.

| Candidatura EPERP<br>0         |              |                      |                                      |                       |  |
|--------------------------------|--------------|----------------------|--------------------------------------|-----------------------|--|
| Concurso EPERP<br>ANO LETIVO ✿ | UTILIZADOR 🗢 | lugar de colocação 🗢 | grupo de recrutamento de colocação 🖕 | ESTADO €<br>Submatido |  |

Imagem 38 - Reverter submissão da Candidatura

Depois de efetuadas as alterações, deverá voltar a submeter, uma vez que a candidatura só se encontra admitida a concurso após a sua submissão.

Terminado o prazo para a candidatura, a submissão é irreversível.

O Recibo só será disponibilizado após terminar o prazo para a candidatura, clicando no botão

🖆 Imprimir Recibo